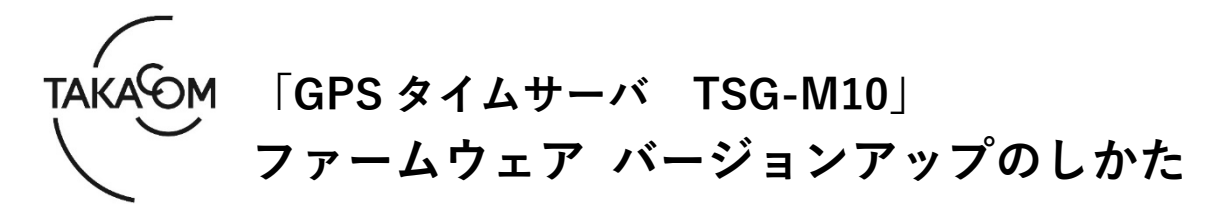

本資料は、GPS タイムサーバ TSG-M10 のファームウェア バージョン「**Ver.1.0.0**」~「**Ver.1.0.3**」 を「**Ver.1.0.4**」にバージョンアップするための手順について説明します。 ※以降、GPS タイムサーバ TSG-M10 を「TSG-M10」「装置」または「本体」と称します。

(ご注意)

・バージョンアップの作業中は、時刻補正ができません。

・バージョンアップを行うと TSG-M10 が再起動するため、GPS と同期するまでは時刻補正できません。

・バージョンアップの作業時間は、約5分です。

※バージョンアップ作業により、TSG-M10に設定されている内容が消えることはありません。

#### ■準備

更新を行うために以下の物品が必要です。

| 物品                                                        | 備考                                                                                                    |
|-----------------------------------------------------------|----------------------------------------------------------------------------------------------------|
| TSG-M10                                                   | ・バージョンアップ対象の本体。<br>※TSG-M10 は、電源が入った状態にしてください。                                                                                                    |
| TSG-M10のIPアドレス                                            | ・Web ブラウザからの接続に使用します。                                                                                                    |
| 作業用 PC<br>(Web ブラウザ接続用 PC)                                | <ul> <li>・TSG-M10 にネットワーク接続可能な PC で、OS は Windows 11/10 (日本語版)のものを用意してください。</li> <li>※Windows 11 /10 の S モードは対象外となります。</li> <li>・バージョンアップ時の Web ブラウザに、Microsoft Edge の Internet Explorer モード(IE モード) を使用します。</li> <li>・バージョンアップ後の Web ブラウザに、Microsoft Edge/Google Chrome を 使用します。</li> <li>※Microsoft Edge は、Chromium 版にのみ対応しています。</li> </ul> |
| LAN ケーブル                                                  | ・TSG-M10 と作業用 PC とを直接 LAN ケーブルで接続する場合に必要です。<br>・バージョンアップは既設のネットワークを利用して行うことも可能です。<br>・LAN ケーブルは、クロス、ストレートのどちらでも使用できます。                                                                                                    |
| ファームウェア<br>バージョンアップ用ファイル<br>ファイル名: <b>tsgm10_firm.dat</b> | <ul> <li>・当社ホームページよりダウンロードして、作業用 PC の任意の場所にファイル<br/>を解凍してください。</li> <li>・作業用 PC がインターネットに接続できない場合は、他の PC でダウンロード<br/>したものを USB メモリ等で作業用 PC にコピーしてください。</li> </ul>                                                                                                    |

# ■「バージョンアップ作業」の流れ

次のステップに沿って、ファームウェアをバージョンアップします。

ステップ1. バージョンアップの対象装置であるか確認します。(2ページ) ステップ2. ファームウェアをバージョンアップします。(2ページ) ステップ3. バージョンアップの成否を確認します。(4ページ)

### ■バージョンアップ作業

- 1. バージョン確認
- Webブラウザを起動します。
   ※Webブラウザは、Microsoft EdgeのInternet Explorer モード(IEモード)を使用します。
- WebブラウザのURL入力欄に、装置のIPアドレス を入力して、[Enter]キーを押します。
  - ・【状態確認】画面が表示されます。
- ③ 図の位置に表示されるバージョンを確認して、バージョンアップの対象装置であるか確認します。
   (図は、「Ver.1.0.3」の場合の例です)
   《バージョンアップ対象》
   「Ver.1.0.0」「Ver.1.0.1」「Ver.1.0.2」
   「Ver.1.0.3」
   ※上記バージョン以外の装置の場合、バージョンアップは不要です。

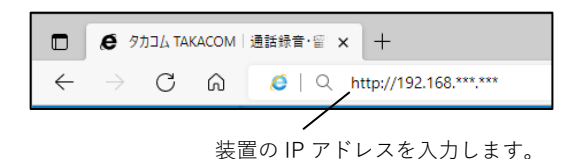

【状態確認】画面 ver TSG-M10 研究1第4日 第2022/05/18 15:31:15 状態 正常 3 **3** 最終受信日時 2022/05/18 15:29:30 受信状態 SNTP 最終送信日時 時刻離王接点 最終出力日時 2022/06/18 15:00:00 pinetterite(11) 聖法朝醫林縣 正常 一覧表示 □ 自動更新 такасом GPS Time Server TSG-M10 er.1.0.3

## 2. ファームウェアのバージョンアップ

[メンテナンス]タブをクリックします。
 ・【ログイン】画面が表示されます。

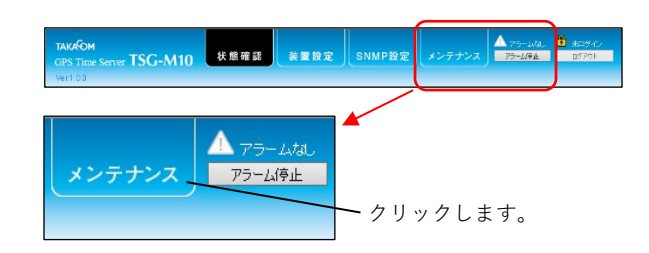

- 「ログイン」欄に「ユーザーID」「パスワード」 を入力して、「ログイン」ボタンをクリックしま す。
  - ・【メンテナンス】画面が表示されます。
  - 《「ユーザーID」「パスワード」の初期値》 ユーザーID :admin パスワード :admin ※「ユーザーID」「パスワード」を初期値か ら変更している場合は、変更後の「ユーザ
    - ーID」「パスワード」を入力します。

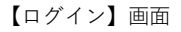

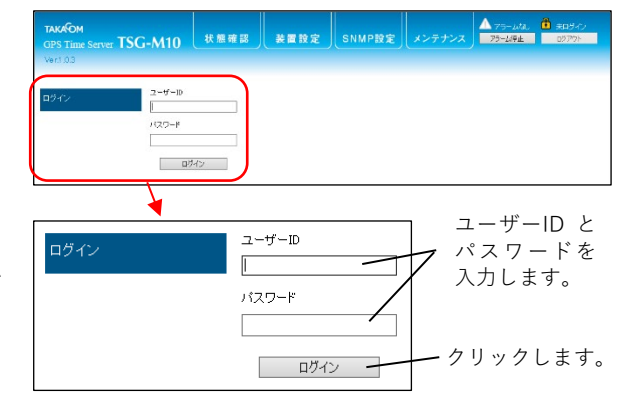

- ③ 「ファームウェア更新」欄の[参照]ボタンをクリ ックします。
  - アップロードするファイルの選択画面が表示されます。

| 登録値バックアップ | インボートファイル                | 参照            | 12#        |                    | エクスポート   |   |
|-----------|--------------------------|---------------|------------|--------------------|----------|---|
| ファームウェア更新 | ファームウェアファイル              | 参照            | Ð          | Ué 🗌               |          |   |
| コグ一覧      | ④全て ○GPS外部ログ ○時数         | MECCダ () 林田田  | 第四ジ 〇エラー   | 09 O#M09           | 更新 全口が保存 |   |
|           | 項番出力時間                   | IPアドレス        | ログ種別       | 内容                 | データ      |   |
|           | 1239 2022/05/18 4:03.02  |               | GPS受信ログ    | 受信状態               | 113      | ~ |
|           | 1240 2022/16/18 11:13:02 |               | GPS受信口グ    | 受信状態               | 117      |   |
|           | 1241 2022/05/18 1423.02  |               | GPS受信ログ    | 受信状態               | 94       | _ |
|           | 1242 2022/15/18 14:43:02 |               | GPS愛信口グ    | 受信状態               | 112      |   |
|           | 1243 2022/05/18 14:41 02 |               | GPS受信口グ    | 受信状態               | 39       | _ |
|           | 1244 2022/05/18 14:5302  |               | GPS受信口グ    | 受信状態               | 100      |   |
|           | 1245 2022/05/18 15:00:00 |               | 時刻用動正印ラ    | 被点出力               |          | _ |
|           | 1246 2022/05/18 15/03/0  |               | GPS9211112 | 301117788          | 96       | _ |
|           | 1247 2022/16/18 15 18 02 |               | GPS3218H/2 | 2018 (7.55         | 77       | _ |
| 1.0       | 1240 2022/16/18 16/28/02 |               | opownerter | X181A30            | 70       |   |
| - Sand -  | 1248 2022/10/10 10/2002  | 182 162 12 66 | term4      | 50140.50<br>F34.20 | 0        | ~ |
|           |                          |               |            |                    |          |   |

クリックします。

アップロードするファイルの選択画面

マップロードするファイルの選択

ームウェア更新

テームウェアを更新中です。しばらくお待ちください。

④ バージョンアップ用ファイルを選択して、[開く]
 ボタンをクリックします。
 ・【メンテナンス】画面に戻ります。

〔ファームウェアバージョンアップ用ファイル〕 ファイル名:**tsgm10\_firm.dat** 

→ 
↑ 
↓ 
> PC 
> 
ダウンロード 
 ・ グロードの検索
 III • 🔟 🕜 名前 更新日時 PC 3D オブジェクト ~今日 (1) ● ダウンロード
 ■ デスクトップ
 ※ ドキュメント tsgm10\_firm.dat DAT 77-11 ファイルを選択します。 = ビクチャ ビデオ
 ショージック \*\*\*\* ファイル名(N): tsg m 10\_firm.dat 開く(<u>Q</u>) キャンセル ファイルの保存場所を指定します。 クリックします。

> C\*Users¥ ¥Downloads¥tsgm1参照... クリックします。

更新

- ⑤ [更新]ボタンをクリックします。・確認画面が表示されます。
- ⑥ [OK]ボタンをクリックします。
   ・バージョンアップが開始されます。
- 確認画面 Webページからのメッセージ × ? ファームウエア更新後に本体楽園が再起動します。 ファームウエアを更新してよるしいですか? OK キャンセル

ファームウェアファイル

- ⑦ バージョンアップが開始されると、画面に「ファ ームウェア更新中です。しばらくお待ちください。」と表示されます。
- ⑧ バージョンアップが終了すると、画面に「本体装置が再起動してから、再度接続してください。」 と表示されます。
  - ・装置は自動で再起動します。
  - ・再起動に3分程度かかる場合があります。

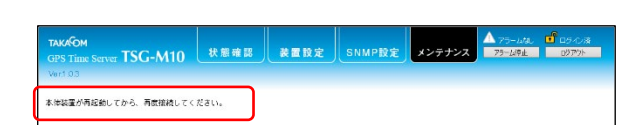

- TSG-M10 秋園確認 装置設定 SNMP設定 メンテナンス 75-ルル。 G ロ 75-ルル G

- <参考>
  - バージョンアップが開始してから、本体装置の再 起動が行われるまでの間、本体装置の各ランプは 以下の点灯状態繰り返して点滅します。

| ランプ     | 点灯状態 |    |  |
|---------|------|----|--|
| 電源ランプ   | 点灯   | 消灯 |  |
| GPSランプ  | 消灯   | 点灯 |  |
| アラームランプ | 点灯   | 消灯 |  |

再起動が完了すると、各ランプは以下の点灯状態 になります。

| ランプ     | 点灯状態 |
|---------|------|
| 電源ランプ   | 点滅   |
| GPSランプ  | 点滅   |
| アラームランプ | 消灯   |

### 3. バージョン確認 (バージョンアップ後)

 Webブラウザを起動します。
 ※Webブラウザは、「Microsoft Edge」または「Google Chrome」を使用します。

- バージョンが「Ver.1.0.4」に更新されていること を確認します。
  - ※バージョンが更新されていない場合は、再度「2.フ アームウェアのバージョンアップ」の内容を行ってく ださい。

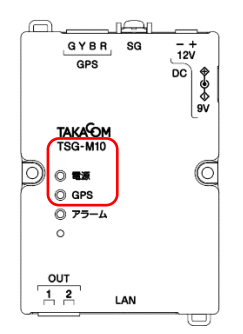

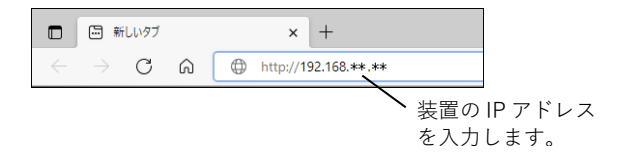

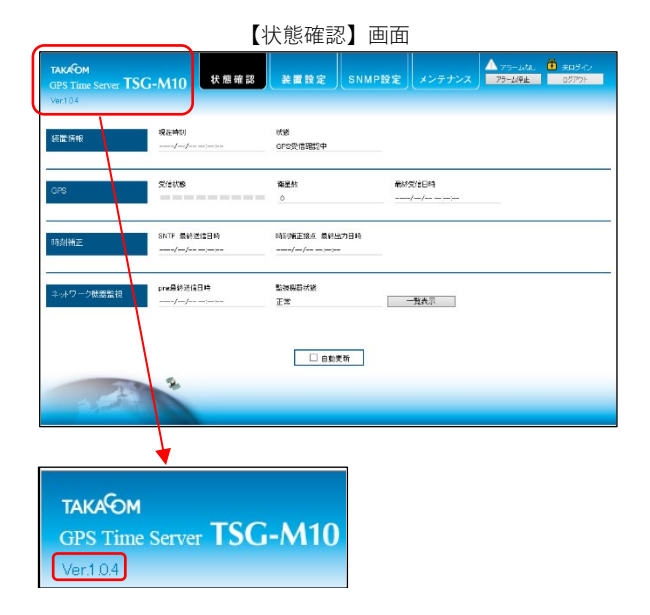

- ④ Webブラウザを閉じます。
  - ・バージョンアップ用ファイルは、作業用PCから削除 して構いません。
- 以上で、ファームウェアのバージョンアップ作業は終了です。

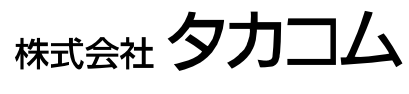

Jan.2023

② WebブラウザのURL入力欄に、装置のIPアドレス を入力して、[Enter]キーを押します。
 ・【状態確認】画面が表示されます。